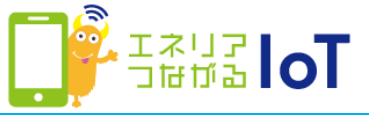

# with HOME アプリ 家族招待を受ける~メールアドレス(Wow!ID)で利用~

## ご契約者から招待メールを受信後、with HOME アプリをメールアドレス(Wow!ID) でログインする場合の手順です。

②[Wow!IDを登録する]

①招待者から届いたメール
 のリンクをタップ

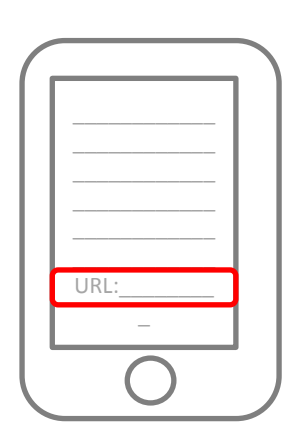

|                              | さんより                              |
|------------------------------|-----------------------------------|
| 招待メッセ-                       | -ジが届いております。                       |
|                              |                                   |
| 23                           |                                   |
| 24                           |                                   |
| ∎ au ID(au                   | .auひかり等)をお持ちのお客様                  |
| . 英田祭師のや5                    | P##                               |
| ・新規豆球のおそ                     | 5-13:<br>-                        |
|                              | au IDで登録する                        |
| <ul> <li>・既に登録済みの</li> </ul> | のお客様                              |
|                              | au IDでログイン                        |
|                              | - 10 332-222                      |
| ■上記以外                        | のお客様                              |
|                              | te den rege dans so das seles 196 |
|                              | Wow!IDを登録する                       |
| ・Wow!IDをお挟                   | すちのお客様                            |
|                              | Wow!IDでログイン                       |

# 新規登録 1 2 3 メールアドレスの入力 確認コードの入力 法等操情報の入力 いのいにしと に登録するメールアドレスを入力してください。 えっしアドレスに確認コードを送信します。 み メールアドレス メールアドレス メールアドレス 確認メールを送信 メールアドレス 確認メールを送信 メールアドレス 正記を、レールを送信 メールアドレス 正記でもメールが届かない場合はこちら > レコールが用りない場合はこちら > ロ知用規約 ワライバシーボリシー ウイ・ボリシー

③メールアドレスを入力し、 [確認メールを送信]をタップ

Wow!ID

# ④確認コードを記載したメールが届くため、確認コードを入力し[次へ]をタップ

### ⑤パスワードを入力し[利用規約に同 意して登録]をタップし[次へ]をタップ

⑥[次へ]をタップ

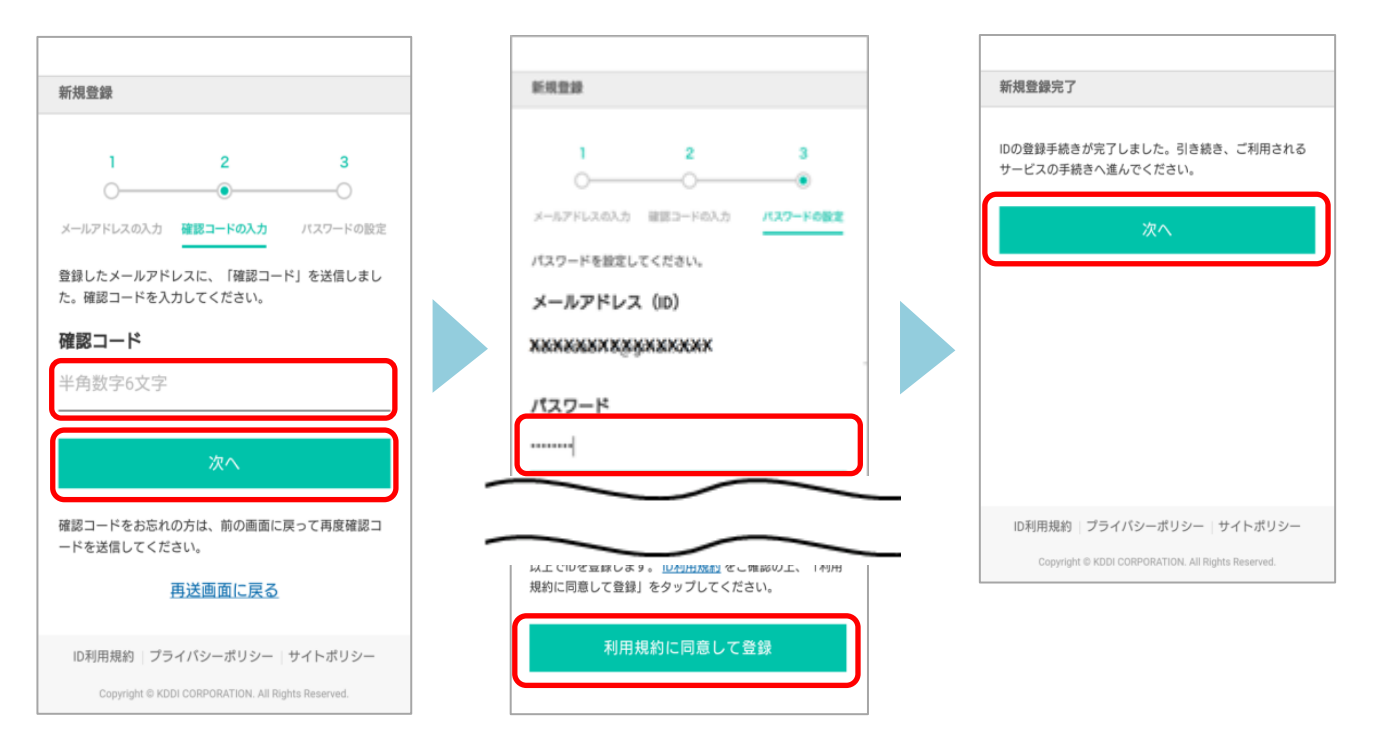

⑦ニックネームを設定し、利用規約を確認の上、[登録]をタップ

まだ登録は完了していません。 ニックネームを入力して登録ボタンを押してください。 ー ック ネール 未設定

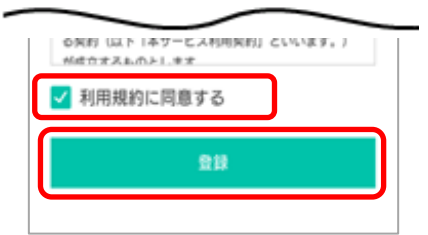

⑧[今すぐ始める]をタップ

⑨[次へ]をタップ

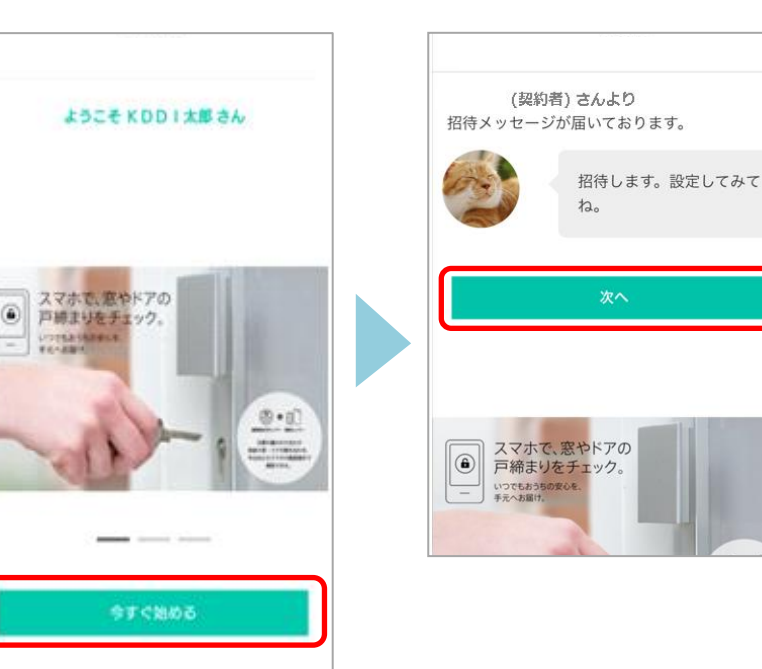

⑩[OK]をタップ

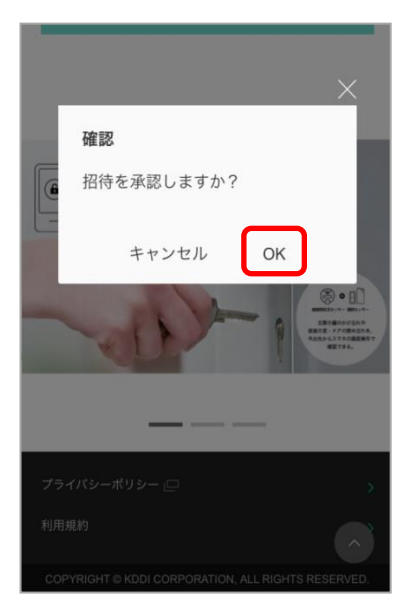

⑪[閉じる]をタップ

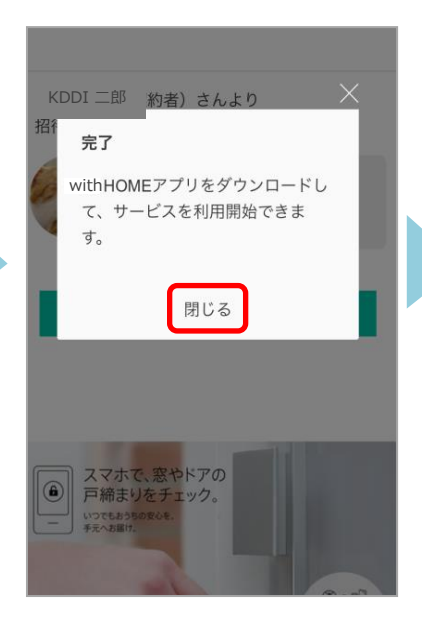

⑫[招待を受けたサービス]をタップ

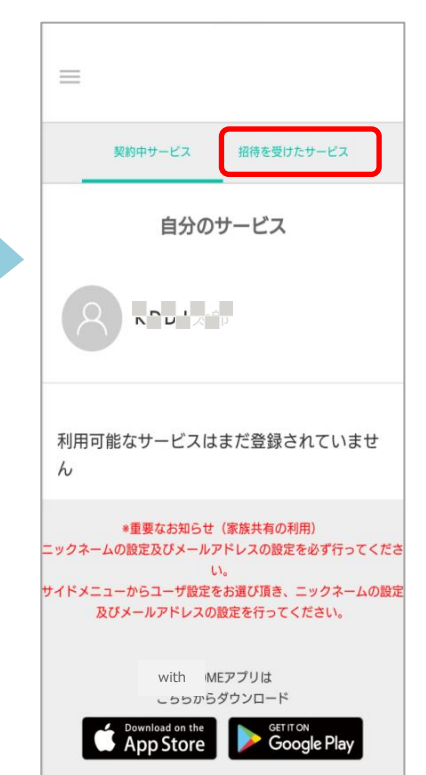

<sup>13</sup>共有されたことを確認し、 with HOME アプリをダウ ンロード

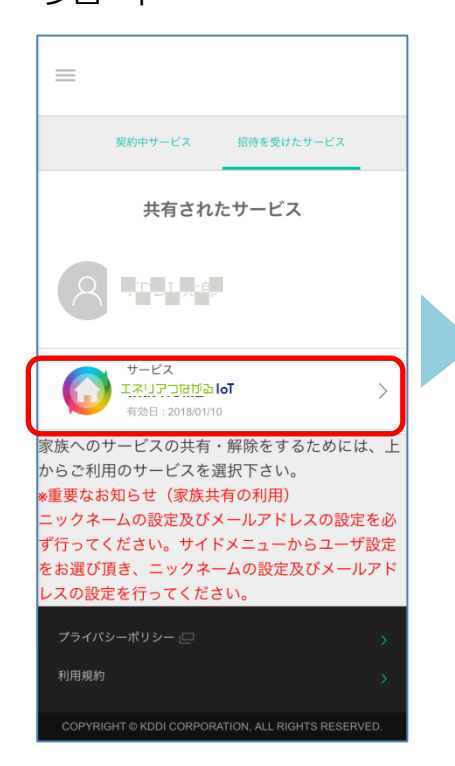

④with HOME アプリにログインし利用開始です。設置されているデバイスの状況確認は
 [デバイス]をタップ

| Tal GT 🗰                             |
|--------------------------------------|
| キーム デバイス 家電 お知らせ                     |
|                                      |
| 現守り 👰 高和 OFF 🗩                       |
| 12/16 (B) SECON<br>Today             |
| 0ビング<br>18:32 動きを検知しました              |
| ີ່ 25.2°C ຟີ 68.0% ີ ຫຣະນ<br>ແລະອ⊶ແໜ |
|                                      |
| ・<br>くネットワークカメラ 0<br>招待されたご家族もネットワーク |

<ネットワークカメラ 01をご利用の場合> 招待されたご家族もネットワークカメラ 01の登録操作が必要 です。登録にはネットワークカメラ 01のパスワードが必要な ため、ご契約者にパスワードを聞いて登録してください。 ネットワークカメラ 01の登録方法は<u>こちら</u>

※アプリの画面はデザイン等変更になる場合があります